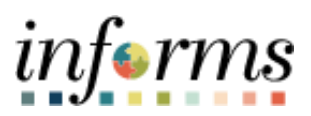

**Miami-Dade County** 

# Signing into the Zebra TC77 for Asset Management Inventory Job Aid

Version 1.0

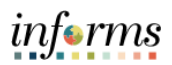

## **TABLE OF CONTENTS**

| TABLE OF CONTENTS                                          | 2 |
|------------------------------------------------------------|---|
| PURPOSE AND DESCRIPTION                                    | 2 |
| Purpose                                                    | 2 |
| SIGNING INTO THE ZEBRA TC77 FOR ASSET MANAGEMENT INVENTORY | 3 |

### **PURPOSE**

#### <u>Purpose</u>

This document explains the key activities involved in signing into the Zebra TC77 for Asset Management Inventory. It provides an overview of the sub-processes involved, as well as stepby-step procedural guidance to perform the activity.

Note: If the Zebra TC77 has not been connected to the County network in 30 or more days, the device must be reconfigured. Please contact the IT Service desk to resolve this at 305-596-4357.

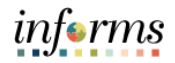

## SIGNING INTO THE ZEBRA TC77 FOR ASSET MANAGEMENT INVENTORY

| Step | Action                                                                                                    |
|------|----------------------------------------------------------------------------------------------------|
| 1.   | Select the power button to turn on the device.                                                                                                    |
| 2.   | Enter device password (for example, ISD2021)<br>Note: The password will be department acronym of the original department name (in all capital letter)<br>with 2021 after the acronym.<br>See department acronyms at the end of this document. |

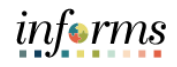

| Verify WIFI Connection                                                                                                    |  |  |  |  |
|----------------------------------------------------------------------------------------------------|--|--|--|--|
| <ul> <li>Select the down arrow on the upper righthand corner of the screen.</li> </ul>                                                                                                    |  |  |  |  |
| Select the fourth option, Settings.                                                                                                    |  |  |  |  |
| Louncher         Au         Main         Main         Main         RMABLE NOTIFICATIONS         No medicassee                                                                                                    |  |  |  |  |
|                                                                                                    |  |  |  |  |
| Select the third option, Wi-Fi.                                                                                                    |  |  |  |  |
| E28 FM ◆ N<br>← Settings                                                                                                    |  |  |  |  |
| Sound                                                                                                    |  |  |  |  |
| WFFI                                                                                                    |  |  |  |  |
| Bluetooth                                                                                                    |  |  |  |  |
|                                                                                                    |  |  |  |  |
| Demylisted Apps                                                                                                    |  |  |  |  |
| Device Details                                                                                                    |  |  |  |  |
| O About                                                                                                    |  |  |  |  |
| Select the applicable WIFI network.                                                                                                    |  |  |  |  |
| Enter the WIFI password, if applicable.                                                                                                    |  |  |  |  |
| Upon connection, if the sound is enabled, a chime will occur.                                                                                                    |  |  |  |  |
| <b>Note:</b> If utilizing the MDC GUEST network, it is necessary to select the green bar accepting terms and                                                                                                    |  |  |  |  |
| conditions in order to be properly connected.                                                                                                    |  |  |  |  |
| To confirm connection, select the web - workspace One Browser. If the browser navigates directly to a                                                                                                    |  |  |  |  |
| web page, no further action is required, otherwise, accept the terms and conditions from this page.                                                                                                    |  |  |  |  |
| UK                                                                                                    |  |  |  |  |
| <ul> <li>Select the circle button at the bottom of the screen to havigate directly to the launch screen of<br/>the device.</li> </ul>                                                                                                    |  |  |  |  |
|                                                                                                    |  |  |  |  |
| VERA     Variantical     Variantical |  |  |  |  |
| OR                                                                                                    |  |  |  |  |

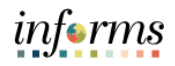

| Step | Action                                                                                                    |  |  |  |  |
|------|----------------------------------------------------------------------------------------------------|--|--|--|--|
| 4.   | Select the INFORMS Icon.                                                                                                    |  |  |  |  |
| 5.   | <ul> <li>Enter MDC credential authentication (these are the criteria that are used to log into the computer)</li> <li>Enter User ID (NetworkUserName@miamidade.gov)</li> <li>Select Next</li> <li>Enter User ID (NetworkUserName@miamidade.gov)</li> <li>Enter Network Password</li> <li>Note: If NOT connected to a County network it will be necessary to complete the Microsoft multi-factor authentication (Approve sign in network).</li> </ul> |  |  |  |  |

## **Department Acronyms**

| DEPARTMENT NAME         | ACRONYM | PASSWORD  |
|-------------------------|---------|-----------|
| ANIMAL SERVICES         | ASD     | ASD2021   |
| AUDIT AND MANAGEMENT    | AN4C    |           |
| SERVICES                | AIVIS   | AMS2021   |
| CLERK OF COURTS         | COC     | COC2021   |
| COMMUNICATIONS          | СОММ    | COMM2021  |
| COMMUNITY ACTION AND    |         |           |
| HUMAN SERVICES          | CALISD  | CAHSD2021 |
| CULTURAL AFFAIRS        | CUA     | CUA2021   |
| CORRECTIONS             | MDCR    | MDCR2021  |
| ELECTIONS               | ELEC    | ELEC2021  |
| FINANCE                 | FIN     | FIN2021   |
| FIRE                    | MDFR    | MDFR2021  |
| INFORMATION TECHNOLOGY  | ITD     | ITD2021   |
| INTERNAL SERVICE        | ISD     | ISD2021   |
| HUMAN RESOURCES         | HR      | HR2021    |
| LIBRARY                 | LIB     | LIB2021   |
| MEDICAL EXAMINER        | ME      | ME2021    |
| PARKS                   | PROS    | PROS2021  |
| POLICE                  | MDPD    | MDPD2021  |
| TRANSPORTATION PUBLIC   |         |           |
| WORKS                   |         | DTPW2021  |
| REGULATORY AND ECONOMIC | RFR     |           |
| RESOURCES               |         | RER2021   |
| SOLID WASTE MANAGEMENT  | DSWM    | DSWM2021  |
| SEAPORT                 | SEA     | SEA2021   |